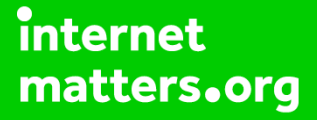

# Parental controls guide

#### **Parental Controls information**

#### Type of guide

Social media privacy guides

#### **Features and Benefits**

Instagram features a number of functions to help your child manage who can see their content and how they interact with others. They can also use the reporting function to flag content that breaks community guidelines and upsets them.

#### What specific content can I restrict?

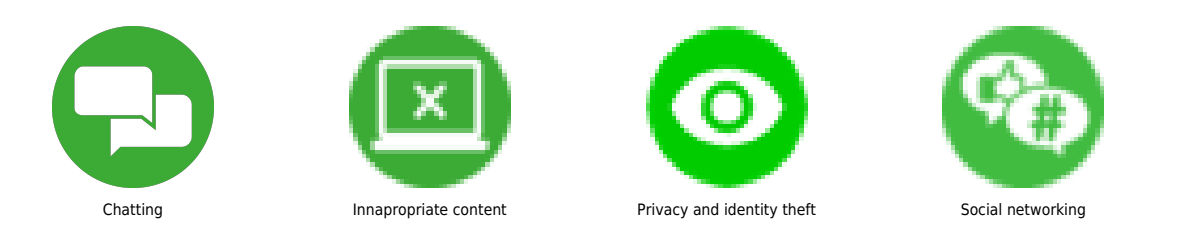

#### What do I need?

A Instagram account (username and password)

By default, all profiles are Public on Instagram. You can set your child's account to 'Private' by selecting the 3 dots icon in the top right of the profile view and on the settings screen turning on 'Private Account.

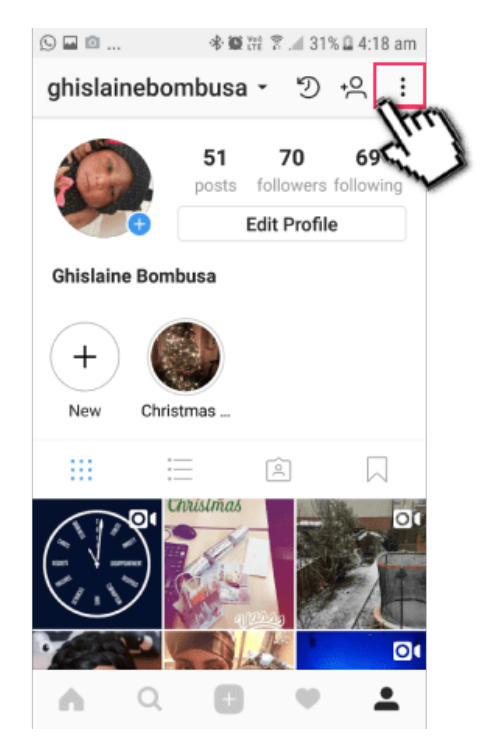

| 🖬 🕓 🔟 🕸 🛱 🛱 🕺 31% 🖬 4:18 am                                                                                                    |    |
|----------------------------------------------------------------------------------------------------|----|
| ← Options                                                                                                    |    |
| Two-Factor Authentication                                                                                                    |    |
| Posts You've Liked                                                                                                    |    |
| Blocked Users                                                                                                    |    |
| Switch to Business Profile                                                                                                    |    |
| Private Account                                                                                                    |    |
|                                                                                                    | C  |
| When your account is private, only people you                                                                                                    | 11 |
| When your account is private, only people you<br>approve can see your photos and videos. You                                                                                    | '} |
| When your account is private, only people yo<br>approve can see your photos and videos. You<br>existing followers won't be affected.                                            | )  |
| When your account is private, only people you<br>approve can see your photos and videos. You<br>existing followers won't be affected.<br>SETTINGS                               |    |
| When your account is private, only people yo<br>approve can see your photos and videos. You<br>existing followers won't be affected.<br>SETTINGS<br>Linked Accounts             | C  |
| When your account is private, only people yo<br>approve can see your photos and videos. You<br>existing followers won't be affected.<br>SETTINGS<br>Linked Accounts<br>Contacts | Ľ  |

Remove followers – Go to your profile and tap 'Followers' at the top of the screen. Select the follower(s) you wish to remove by tapping on the 3 dots and tapping remove. They will not be notified but they will no longer see your posts.

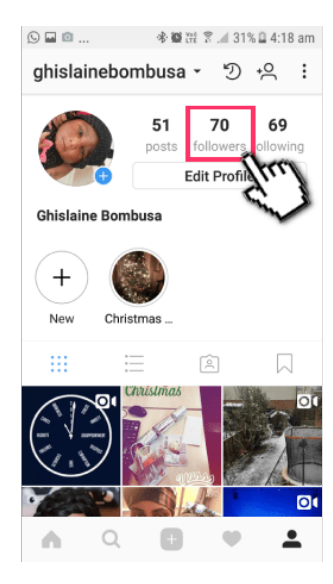

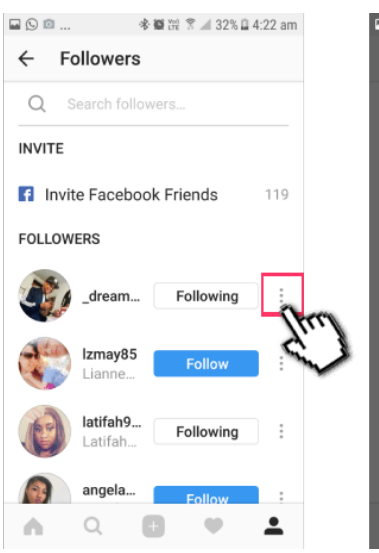

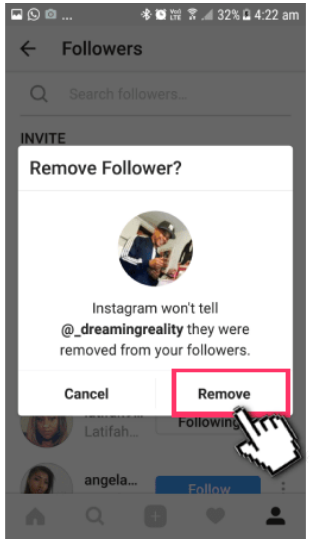

Keeping comments safe – Tap profile icon, and then the three dots on the righthand side of the screen to see the menu. Scroll down to see comments. Ensure 'Hide Offensive Comments' is switched on. You can also block comments from specific followers. If you'd like to turn this off before posting, click on advanced settings before posting and swipe to 'Turn off commenting'.

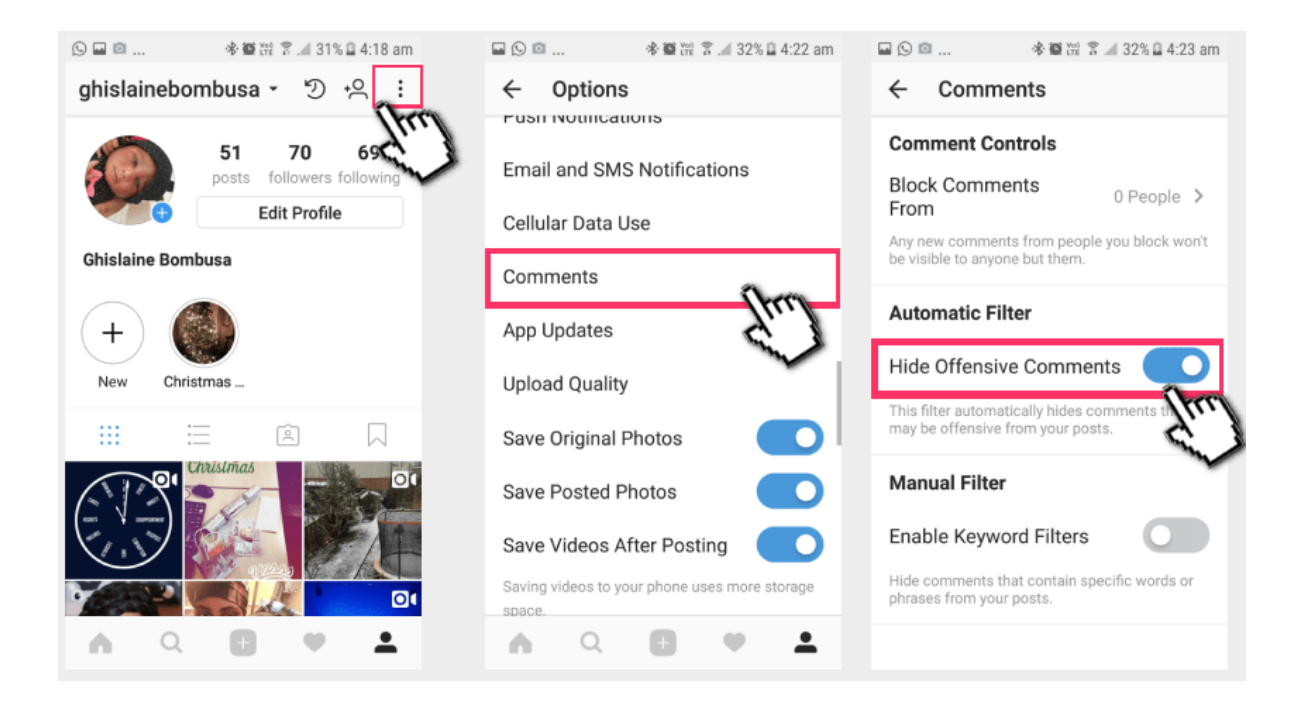

Unfollowing a user – If your child no longer wants to see a particular user's content or doesn't like what they see, simply unfollow that person. This can be done directly on their profile page by tapping the person icon at the top of the page and confirming 'Unfollow' or from their profile under 'followers' and un-selecting 'Following'.

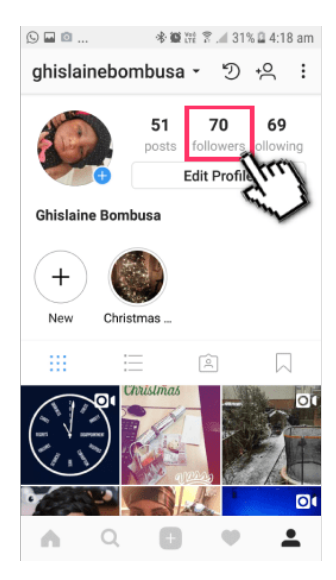

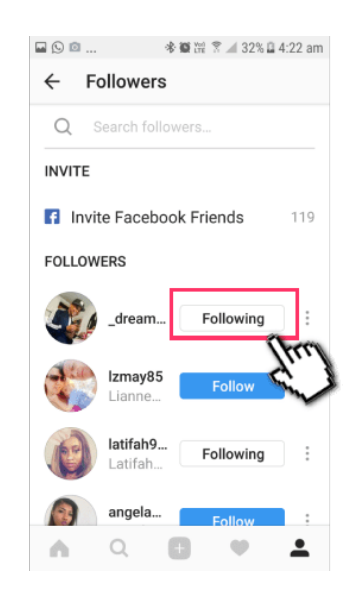

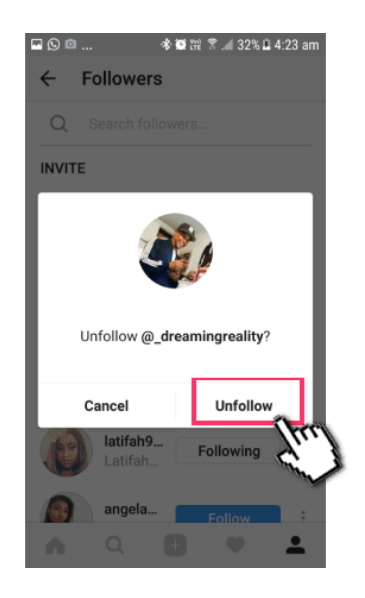

Turning off comments – Tap the 3 dots above your child's post and select 'Turn Off Commenting'.

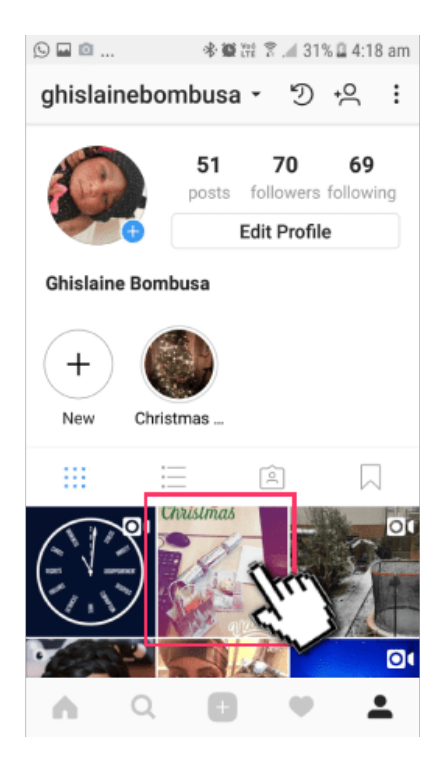

| ⊑© © ≉ 107 ﷺ இ 32% ⊒ 4:23 am     |
|----------------------------------|
| ← Photo                          |
| Generation ghislainebombusa      |
| Archive                          |
| Share                            |
| Edit                             |
| Delete                           |
| Turn Off Commenting              |
| Copy Link                        |
| Share on WhatsApp                |
| V U V W                          |
| Liked by Idurant1929 and 1 other |
| Λ Q 🖸 Ψ 🚣                        |

Managing Story Settings – Ensure that your child changes settings to only allow followers to post message replies to their Story. These will not be public but direct messages.

| 🕓 🖬 🖄 🚸 🏶 💥 😤 46% 🖬 5:13 am | 🖬 🛇 🖾 😵 🎬 😤 📶 32% 🔒 4:24 am                   |
|-----------------------------|-----------------------------------------------|
| ← Options                   | ← Story Settings                              |
|                             | HIDE STORY FROM                               |
| ACCOUNT                     |                                               |
| Photos of You               | Hide your story and live videos from specific |
| Saved                       | people.                                       |
| Story Settings              | ALLOW MESSAGE REPLIES                         |
| Edit Profile                | Your Followers                                |
| Change Password             | Followers You Follow Back                     |
| Two-Factor Authentication   | Off                                           |
| Posts You've Liked          | Choose who can reply to your story.           |
| Blocked Users               | SAVING                                        |
| A Q 🖪 🕈 🚣                   | A Q 🖸 🤍 🚣                                     |

Blocking a user and reporting inappropriate content: A user can be blocked, or their content reported as inappropriate, by tapping the 3 dots in the top right-hand corner of their profile. Select 'Block' and/or 'Report '.

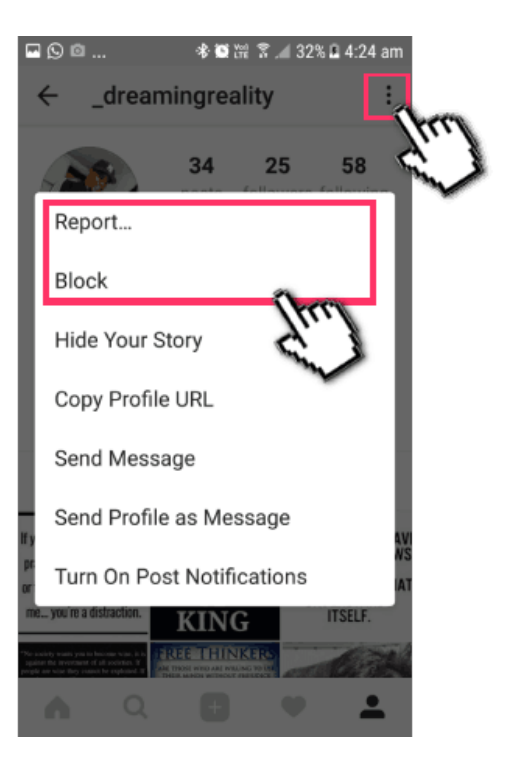

Reporting a comment for abuse or spam – Select the comment under the post. Tap the exclamation mark at the top of the screen. Tap Spam or Scam or Abusive Content. Select a reason for why the comment is abusive.

| 🖬 🖻 🕒 🔹 🕷 🛗 🐔 .al 43% 🔒 🤅                                                                                                    | 5:01 am       | o 🖸 🗖 |                                      | s 🗰 💥 😤 📶 43% 🔒 5    |    |
|----------------------------------------------------------------------------------------------------|---------------|-------|--------------------------------------|----------------------|----|
| × 1 Selected                                                                                                    | 0             |       | 1 Selected                           |                      | () |
| dinkyhy Yes, yes!!!! What a<br>Beauty<br>7m Reply                                                                                                    | Sun)          | 0     | dinkyhy Yes, y<br>Beauty<br>7m Reply | es!!!! What a        |    |
| kea_alohomora Purchased my<br>ticket last week in the first week in the first week in t | °<br><b>∖</b> |       | Why are you<br>com                   | reporting this ment? | ٦  |
| 5m Reply                                                                                                    |               | Sp    | am or Scam                           |                      | ٦  |
| andrea_michelle92 @chris<br>_marquez_04 oh my god. ⊗ ⊗<br>⊗ ⊗ ⊗<br>5m Reply                                                                                                    | Ø             | Ab    | usive Conten                         | - (her)              |    |
| <b>nkinin</b> So adorable 🕹 🤧<br>3m Reply                                                                                                    | $\odot$       |       | nkinin So ado<br>3m Reply            | rable 🤣 🍪            |    |
| Add a comment                                                                                                    | $\sim$        |       | Add a comm                           | ient                 | ~  |

Reporting someone in immediate physical danger – If your child comes across content shared by a friend that may suggest they may be at risk of self-injury this can be reported by taping the 3 dots above the post, selecting 'Report' and choosing ' It's inappropriate > Self injury.'

Photo
If you're not motivating me,
Choose a reason for reporting this post:
It's inappropriate
The... you re a continuation
Eliked by jo\_mbeka85 and 6 others

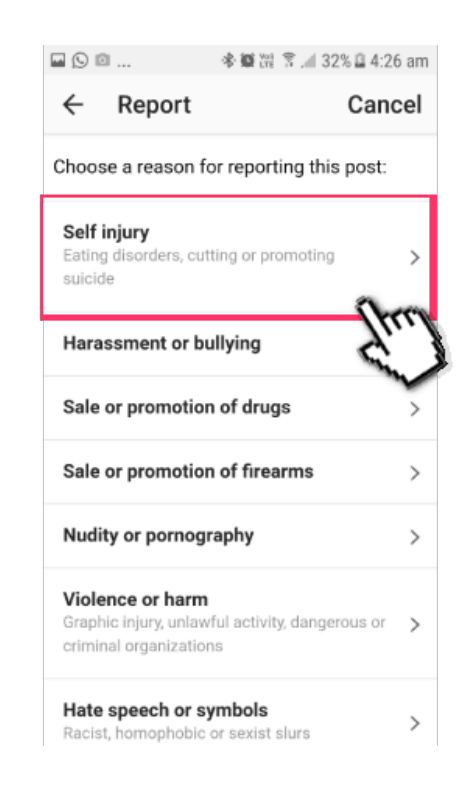

To turn off push notification from the app you can simply go to settings, and then scroll and tap 'Push notifications' and select 'off' for the options listed.

| 1:08 🎜                            | ଷ 🕕 🖂 💶            | 1:08 🎜 🗖                    | © •⊡• ⊙ ▼⊿ 🔒 | 1:09 🎜 🖪                              | ೮ Ф ⊖ ▼⊿ 🔒 |
|-----------------------------------|--------------------|-----------------------------|--------------|---------------------------------------|------------|
| $\mathfrak{D}\equiv \mathfrak{C}$ | <b>г</b> л         | $\leftarrow$ Settings       |              | $\leftarrow$ Push notifications       |            |
| 73                                |                    | Comment controls            |              | Likes                                 |            |
| rs tollowing                      | 0                  | Photos of you               |              | Off                                   |            |
|                                   |                    | Linked accounts             |              | From People I Follow                  |            |
|                                   | L J                | Account data                |              | From Everyone                         | ~          |
|                                   | Tap to customise   | Two-factor authentication   |              | johnappleseed liked your photo.       |            |
| രി                                | Saved              | Data download               |              | Comments                              |            |
| :                                 | +A Discover people | Contacts syncing            |              | Off                                   |            |
|                                   | Open Facebook      | Privacy and security help   |              | From People I Follow                  |            |
|                                   |                    | Notifications               |              | From Everyone                         | ~          |
| Pu                                |                    | Push notifications          |              | johnappleseed commented: "Nice shot!" |            |
|                                   |                    | Email and SMS notifications |              | Comment Likes                         |            |
|                                   |                    | Support                     |              | Off                                   |            |
| 31                                |                    | Help Centre                 |              | From People I Follow                  | ✓          |
| ♡ ≜                               | O Settings         | ☆ < ⊕                       | ♡ ≜          |                                       |            |
| <                                 |                    | < ●                         |              | < ●                                   |            |